# Guide til at anvende portalen hos Lægekonsulenten.dk

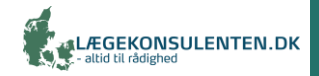

### Step 1 af 5: Bestil lægeskøn

Kunde bestiller lægeskøn via <u>www.laegekonsulenten.dk</u> og navngiver sag (fødselsdag + initialer)

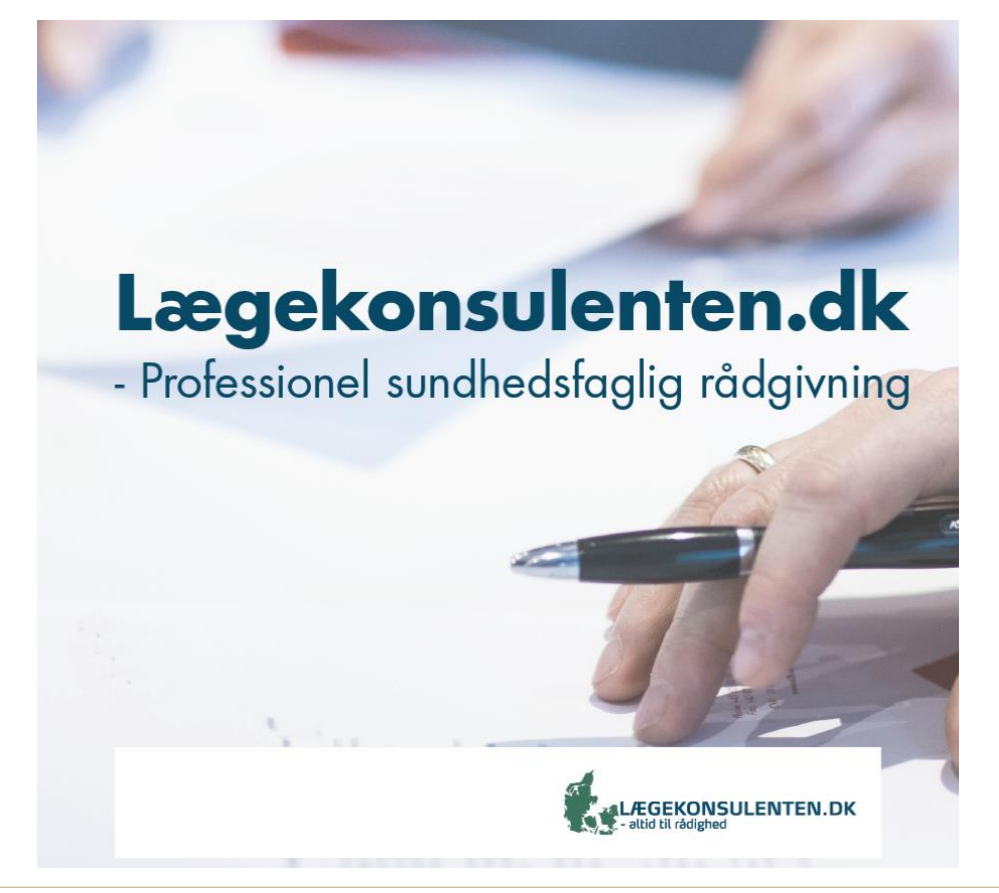

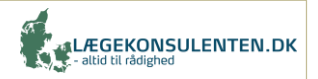

# Step 2 af 5: Opret dig i portalen

Du opretter dig i portalen ved at trykke på <u>invitationslink</u> og udfylde profiloplysninger.

Bemærk at profiloprettelsen kun skal gøres én gang. Herefter kan brugeren logge ind ved brugernavn og adgangskode.

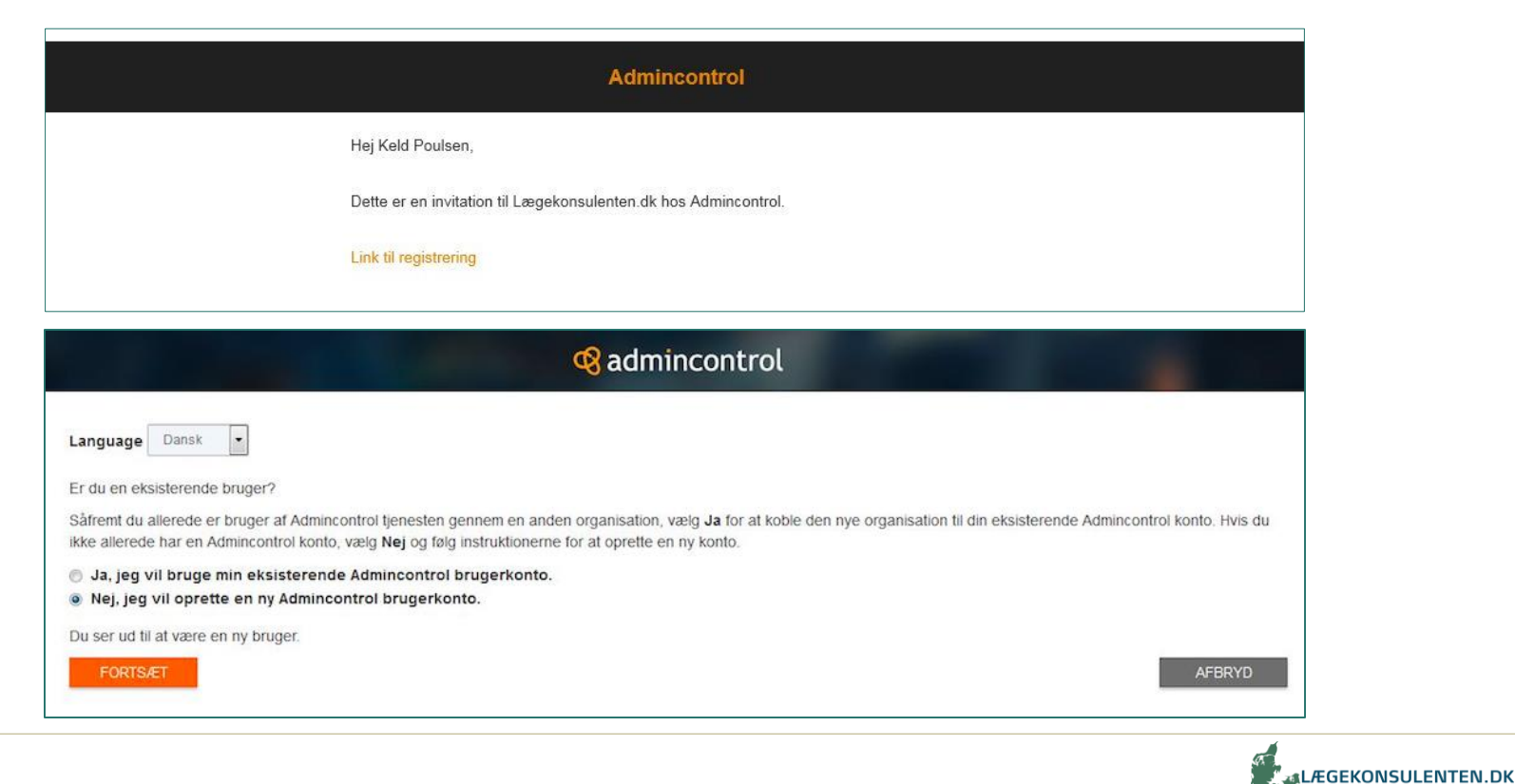

# Step 2 af 5: Opret dig i portalen

Du opretter dig i portalen ved at trykke på invitationslink og <u>udfylde</u> profiloplysninger.

Bemærk at profiloprettelsen kun skal gøres én gang. Herefter kan brugeren logge ind ved brugernavn og adgangskode.

|                     | Veikommen til Admincontrols brugerregistrering<br>Registrer din nye brugerkonto                                                                                     |              |     |
|---------------------|----------------------------------------------------------------------------------------------------|--------------|-----|
| Efternavn           | Poulsen                                                                                                    |              | *   |
| Fornavn             | Keld                                                                                                    |              | •   |
| Mobiltelefon        | +45 • 26276547                                                                                                    |              | • ( |
| Tidszone            | (UTC+01:00) Brussels, Copenhagen, Madrid, Paris                                                                                                    | •            |     |
| E-mail              | bengberg@mail dk                                                                                                    |              | •   |
| Brugernavn          | bengberg@mail.dk                                                                                                    |              | • ( |
| Adgangskode         | Adgangskode                                                                                                    |              | + ( |
| Bekræft adgangskode | Bekræft adgangskode                                                                                                    |              | •   |
| Email abonnementer  | <ul> <li>Systemopdateringer og forbedringer (kraftigt anbefalet)</li> <li>Nyhedsbrev og tilbud fra Admincontrol</li> <li>Secure Messaging notifikationer</li> </ul> |              |     |
|                     | TILBAGE                                                                                                    | OPRET BRUGER |     |

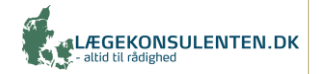

# Step 3 af 5: Find din sagsmappe

#### Du har nu fået adgang til portalen.

| - YouSee - Mail X          | 🗞 Admincontrol 🗙 +                                                                                                    |        |        |                                                                                |                                                                                |                                                                                                    | <b>— —</b> X        |
|----------------------------|----------------------------------------------------------------------------------------------------|--------|--------|--------------------------------------------------------------------------------|--------------------------------------------------------------------------------|----------------------------------------------------------------------------------------------------|---------------------|
| $(\leftarrow)$ > C $(a)$   | ③ ▲ Admincontrol AS (NO)   https://app.admincontrol.net ····                                                                                                    | ⊠ ☆    | Q Sear | ch                                                                             |                                                                                | IIIX                                                                                                 | □ 🔤 =               |
| <b>AS3</b>                 | Lægekonsulenten.dk                                                                                                    |        |        | Q Søg                                                                          | <b>?</b> Hjælp                                                                 | KP Min profil                                                                                        | Log ud 🕩            |
| 希 Start                    | Velkommen til Lægekonsulenten.dk<br>Lægekonsulentens online henvisningsportal, Admincontrol, sikrer at vi på                                                                                         | INFORM | MATION | Nulles forbolis                                                                |                                                                                |                                                                                                    |                     |
| <u>I</u> Kommuner          | tværs af systemer sikkert og nemt kan samarbejde og dele følsomme<br>dokumenter og oplysninger.                                                                                                    |        |        | E-signatur til alle                                                            | e markeder                                                                     | en                                                                                                   |                     |
|                            | Professionel udfærdigelse af lægefaglige vurderinger<br>Vores læger er specielt oplært i udfærdigelse af skriftlige vurderinger og<br>superviseres løbende af en erfaren speciallæge.                |        |        | af Admincontrol-<br>baseret underskr<br>(Begrænset signa<br>elektroniske under | tjenesten indeh<br>iftløsning. Den i<br>atur) overholder<br>erskrifter, på sar | older en alternativ, SMS-<br>nye alternative løsning<br>r eIDAS-standarderne for<br>mme måde som den |                     |
|                            | Høj sikkerhed<br>Vi har fokus på høj sikkerhed. Vores systemer og arbejdsgange er<br>kvalitetssikrede op mod EU's persondataforordning, men samtidig enkle og<br>effektive.                          | r      |        | aktuelle løsning g                                                             | gør (Avanceret s                                                               | signatur).                                                                                           |                     |
|                            | <ul> <li>Sådan gør du</li> <li>Du finder din sagsmappe ved at trykke på fanen "Kommuner", dernæst<br/>din mappe for din by, og mappen for din sag (du har kun adgang til<br/>egne sager).</li> </ul> | 1      | Læg    | <b>gekor</b><br>ssionel sur                                                    | <b>nsule</b><br>ndhedsfa                                                       | enten.dk                                                                                             | g                   |
|                            | <ul> <li>Upload dine sagsakter samt Lægekonsulentens "Bestillingsskabelon".<br/>(Lægekonsulenten får herefter adgang til sagsakterne og går i gang<br/>med at behandle sagen).</li> </ul>            |        |        |                                                                                |                                                                                |                                                                                                    |                     |
|                            | <ul> <li>Så snart vi har færdigbehandlet din sag modtager du besked herom. Du<br/>kan herefter via link tilgå lægeskønnet, som du kan downloade og<br/>printe.</li> </ul>                            |        |        | A                                                                              |                                                                                | Jak                                                                                                  |                     |
| Rowered by<br>admincontrol | Kontakt<br>Hvis du har brug for hjælp, er du meget velkommen til at kontakte<br>Lægekonsulentens support: TLF.: 3171 9900 - info@laegekonsulenten.dk                                                 |        |        |                                                                                |                                                                                | at LEGEKONSULENTEN.DK                                                                                |                     |
| 📀 🤌 🔍 📀                    |                                                                                                    |        | 5      | 288                                                                            | DA (4:0                                                                        | 9) 🔺 🟴 🍬 📶 🕯                                                                                         | 14:37<br>12-11-2018 |

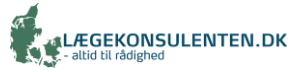

# Step 3 af 5: Find din sagsmappe

Du kan nemt finde din sagsmappe, fordi du kun har adgang til én. Du finder vej ved at trykke på fanen "Kommuner", dernæst din mappe for din by, og dernæst mappen for din sag.

| 希 Start    | Kommuner          |                     |              |         |               |             |
|------------|-------------------|---------------------|--------------|---------|---------------|-------------|
| 🧘 Kommuner | Dokumenter        | m Møder             |              |         |               |             |
| Kommuner   |                   |                     | FLET         | FLEF    | RE HANDLINGER | TILFØJ NY 👻 |
|            | 🔲 🔻 Titel 🗢       |                     | Dokumenter 🗢 | Sider ≑ | Dato ≑        | / m ± 0 ¢   |
|            | 📙 Hjørring        |                     | 0            | 0       | 10-09-2018    | 0           |
|            | Vis 50 V pr. side | (Total 1 Elementer) |              |         |               |             |

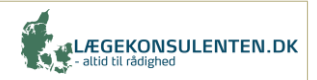

# Step 3 af 5: Find din sagsmappe

Du kan nemt finde din sagsmappe, fordi du kun har adgang til én. Du finder vej ved at trykke på fanen Kommuner, dernæst mappen for din by, og dernæst mappen for din sag.

| 者 Start    | Kommuner                              |                                                                                               |
|------------|---------------------------------------|-----------------------------------------------------------------------------------------------|
| 🧕 Kommuner | Dokumenter 🖄 Møder                    |                                                                                               |
|            | Kommuner                              | FLET FLERE HANDLINGER - TILFØJ NY -                                                           |
|            | Titel 🗢                               | Dokumenter 🗢 Sider 🗢 Dato 🗢 🥒 🖄 📥 🖨 💠                                                         |
|            | Hjørring                              | 0 0 10-09-2018 🌣                                                                              |
|            | Vis 50 V pr. side (Total 1 Elementer) |                                                                                               |
|            |                                       |                                                                                               |
| 😤 Start    | Kommuner                              |                                                                                               |
| 👤 Kommuner | Dokumenter 🖄 Møder                    |                                                                                               |
|            | ► Hjørring<br>Kommuner > Hjørring     | FLET     FLERE HANDLINGER ▼     TILFØJ NY ▼       Dokumenter ≑     Sider ≑     Dato ≑     ✓ 台 |
|            | 💼 311292 OKG                          | 0 0 12-11-2018                                                                                |
|            | Vis 50 vr. side (Total 1 Elementer)   |                                                                                               |

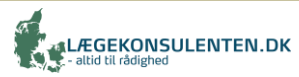

### Step 4 af 5: Upload sagsakter

Du uploader nemt dine sagsakter og herunder Bestillingsskabelon. Lægekonsulenten får herefter adgang til sagsakterne. Herefter går lægeskonsulenterne i gang med bestillingen.

|          |                                                                                                    | UPLOAD FILER X                                                                                                    |
|----------|----------------------------------------------------------------------------------------------------|----------------------------------------------------------------------------------------------------|
|          |                                                                                                    | 1. Ønsket mappe: 311292 OKG<br>2. Vælg filer til upload                                                                  |
|          |                                                                                                    | Drag and drop filer fra dit skrivebord eller brug knappen Gennemse<br>GENNEMSE                                           |
| 😭 Start  | Kommuner                                                                                                    | · · · · · · · · · · · · · · · · · · ·                                                                                    |
| Rommuner | III Dokumenter                                                                                                    | 3. Vælg dokumentegenskaber                                                                                               |
|          | Instrumer > Hjorning > 311292 OKG     PLET     PLET     PLET& HANGLINGER *     THEPS INF *       - * Titel s     Dokumenter s     Dokumenter s     Dok | <ul> <li>Tillad tekst kopiering</li> <li>Gem som PDF ?</li> <li>Tillad download ?</li> <li>Tillad udskrivning</li> </ul> |
|          | Ver 50 • pr. side (Total 0 Bernetter)                                                                                                    | LUK RYD LISTE UDFØRT                                                                                                    |

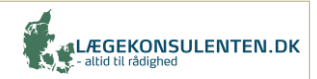

### Step 5 af 5: Download lægeskøn

Tryk på linket for at tilgå lægeskønnet, som du herefter kan downloade og printe.

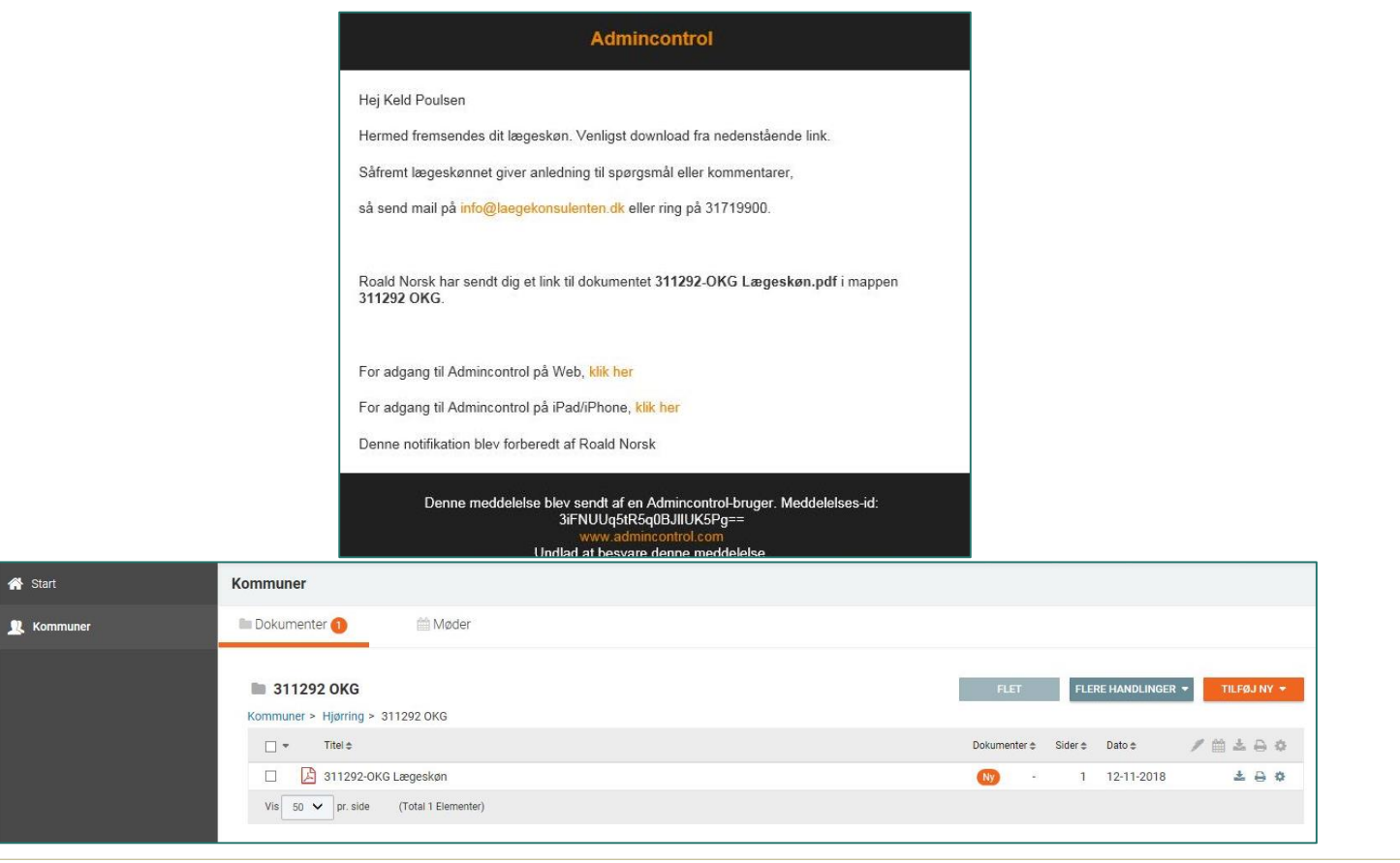

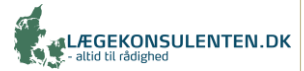